## Table Manager modul 0.3.9 verzió dr. Siki Zoltán

A QGIS program számos az attribútum táblákkal kapcsolatos műveletet képes végrehajtani. Azonban a shape fájlok kezeléséhez néhány fontos funkció hiányzik, például az oszlop törlés. A Tabla Manager modul ezeket a hiányosságokat pótolja.

Ez a modul nem tartozik a belső (core) modulok közé , ebből következik, hogy külön kell telepítenünk a gépünkre (lásd: <u>http://www.agt.bme.hu/gis/qgis/plugins.pdf</u>). Sajnos a külső modulokhoz nincs magyar nyelvű felhasználói interfész.

|              |               | QGIS Pytho       | n modul telepítő – 132   | 2 plugins available    |         |                     |
|--------------|---------------|------------------|--------------------------|------------------------|---------|---------------------|
| Modulok Tá   | árházak Opció | bk               |                          |                        |         |                     |
| Szűrő: tabl  | e man         |                  | minden tárház            |                        | •       | bármilyen státusz∣≎ |
| Állapot      | Név           | Verzió           | Leírás                   | Szerző                 | -       | Tárház              |
| nincs telepí | tve Table Man | ager 0.3.9       | Manages attribute ta     | ble structure Borys Ju | rgiel ( | QGIS Contributed Re |
|              |               |                  |                          |                        |         |                     |
|              |               |                  |                          |                        |         |                     |
|              |               |                  |                          |                        |         |                     |
|              |               |                  |                          |                        |         |                     |
|              |               |                  |                          |                        |         |                     |
|              |               |                  |                          |                        |         |                     |
| <            |               |                  | Ш                        |                        |         | >                   |
| Mindent fri  | issít         |                  | 2                        | modul telepíté         | s       | Modul eltávolítás   |
| Súgó         | A moduloka    | t a ~/.qgis/pyth | on/plugins mappába telep | bítem                  |         | Lezár               |

Table manager modul telepítése

A telepítés után a QGIS a modult automatikusan bekapcsolja és a modulok menüben megjelenik a **Table->Table manager** menüpont. A modul használatához egy vektoros réteget kell jelölnie a réteglistából (aktuális réteg), majd a modulok menüből válassza ki a **Table manager** menüpontot. Az alábbi párbeszédablak jelenik meg a képernyőn:

|   |         |                   |         | Table Manager: bme_epulet |  |
|---|---------|-------------------|---------|---------------------------|--|
| ſ | Fiel    | lds Table preview |         |                           |  |
|   |         | Name              | Туре    | 🛆 Move Up                 |  |
| l | 1       | ID                | Integer | Move Down                 |  |
| L | 2       | MINOSITES         | String  |                           |  |
|   | 3 TIPUS |                   | String  | Kename                    |  |
|   |         |                   |         | Delete                    |  |
|   |         |                   |         | Insert                    |  |
|   |         |                   |         | Clone                     |  |
|   |         |                   |         |                           |  |
| l |         |                   |         |                           |  |
| l |         |                   |         |                           |  |
| l |         |                   |         |                           |  |
|   |         |                   |         |                           |  |
|   |         |                   |         |                           |  |
|   | Bezárás |                   |         |                           |  |

Table manager párbeszédablaka

A **Fields** fülön az attribútum tábla oszlopainak definícióját láthatjuk. A baloldali nyomógombok többsége csak akkor aktív, ha mezők közül egyet kijelöl az egérrel.

| Nyomógomb | Leírás                                                                                                    |
|-----------|----------------------------------------------------------------------------------------------------|
| Move Up   | A mező mozgatása felfelé, az oszlop egy hellyel balra kerül az attribútum táblában.                                                                                                    |
| Move Down | A mező mozgatása lefelé, az oszlop egy hellyel jobbra kerül az attribútum táblában.                                                                                                    |
| Rename    | A mező nevének módosítása, a megjelenő párbeszédablakban írhatja be az új nevet.<br>Shape fájl esetén az név 10 karakter hosszú lehet, kerülje a szóközt, az ékezetes<br>betűket és a speciális karaktereket az aláhúzás kivételével.                                                                                                    |
| Delete    | Mező törlése a táblából. A törlés előtt a program megerősítést kér.                                                                                                    |
| Insert    | Új mező hozzáadása a táblához, a kiválasztása után egy újabb párbeszédablak jelenik meg, melyben megadhatja a mező nevét, típusát (integer/real/string) és hogy melyik mező után kerüljön a táblába. A mezők méretének beállítására sajnos nincsen lehetőség. A szöveges (string) mezőket 80, az egész számokat (integer) 10, a valós számokat (real) 32 széles mezőben tárolja. A valős számoknál jegy lehet a tizedespont után. |
| Clone     | A mezőről egy másolatot hozhatunk létre, a megjelenő párbeszédablakban a mező neve az eredeti mezőnévből származtatott név lesz.                                                                                                    |

A végrehajtott módosítások csak a **Save** vagy **Save as...** gombok megnyomása után kerülnek a kiírásra. **Save** esetén az eredeti attribútum tábláról egy másolatot készít a program melyet dbf~ kiterjesztéssel találhat meg a háttértárolón.

Budapest, 2012. január 15.